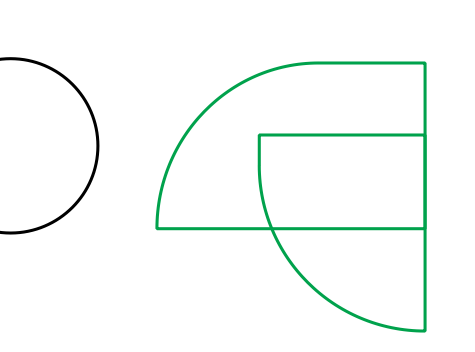

# دليل التسجيل في الأولمبياد الوطني للبرمجة والذكاء الاصطناعي "اذكى"

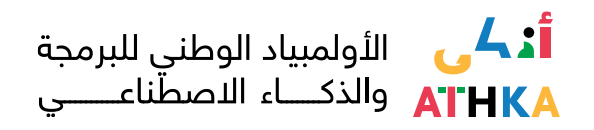

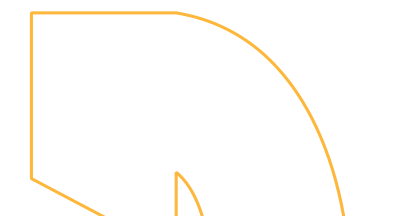

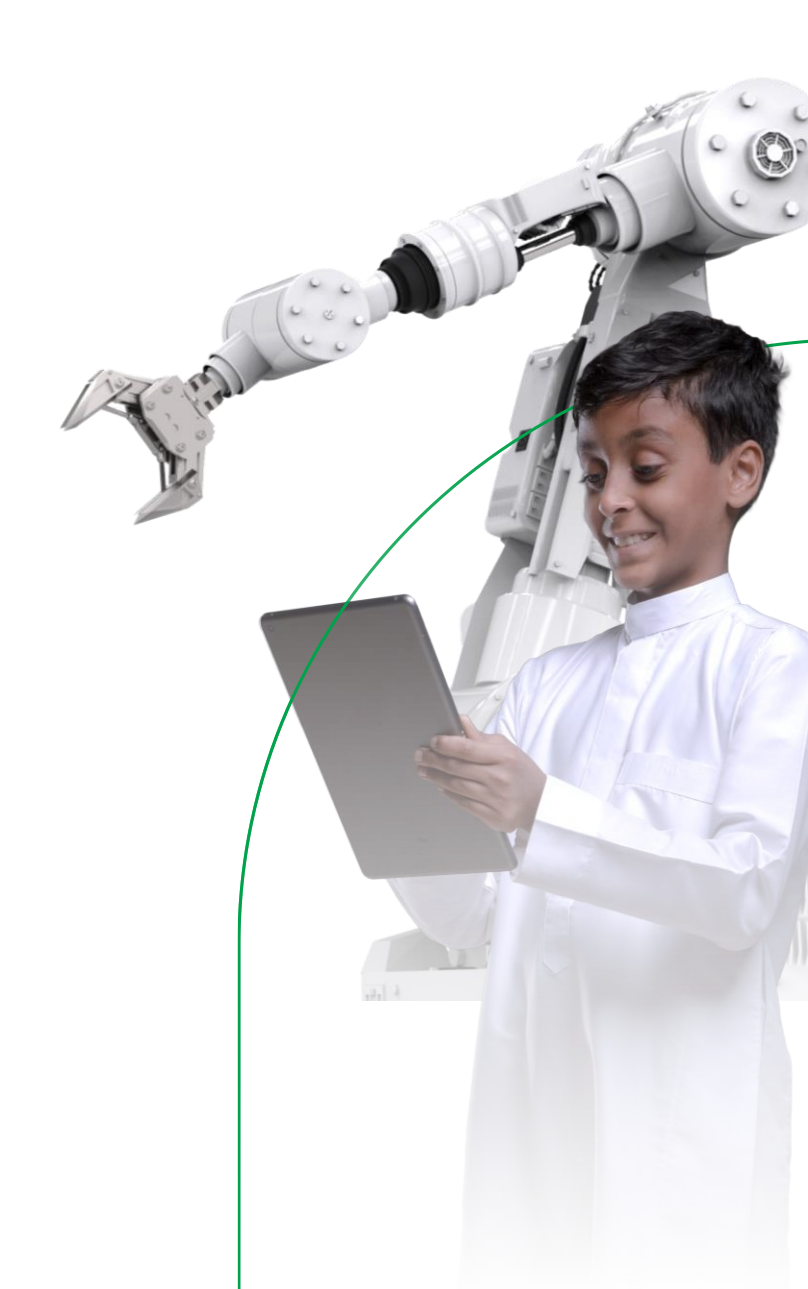

## أولا الدخول لموقع المسابقة من خلال الرابط التالي:

https://aiolympics.mawhiba.org/

#### ستظهر لكم الصفحة بالشكل التالي:

من خلال النقر على سجل اهتمامك ستظهر لكم الصفحة بالشكل التالي:

|                   | نم الهوية / البريد الإلكتروني  |
|-------------------|--------------------------------|
|                   | رقم الهوية / البريد الإلكتروني |
|                   | لمة المرور                     |
|                   | كلمة المرور                    |
| نسيت كلمة المرور؟ | تذكرني                         |
|                   | انا است برنامج<br>روبوت        |
|                   | reCAPTCHA<br>2,017 - face, and |
|                   | تسجيل                          |
|                   |                                |

يتم تسجيل الدخول من خلال بيانات حسابكم في موقع موهبة

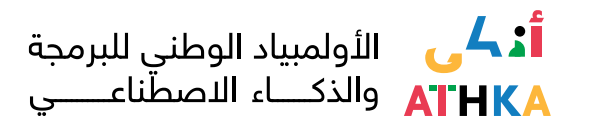

### ستظهر لكم الصفحة التالية نأمل مراجعة بياناتكم الشخصية قبل الانتقال للخطوة التالية:

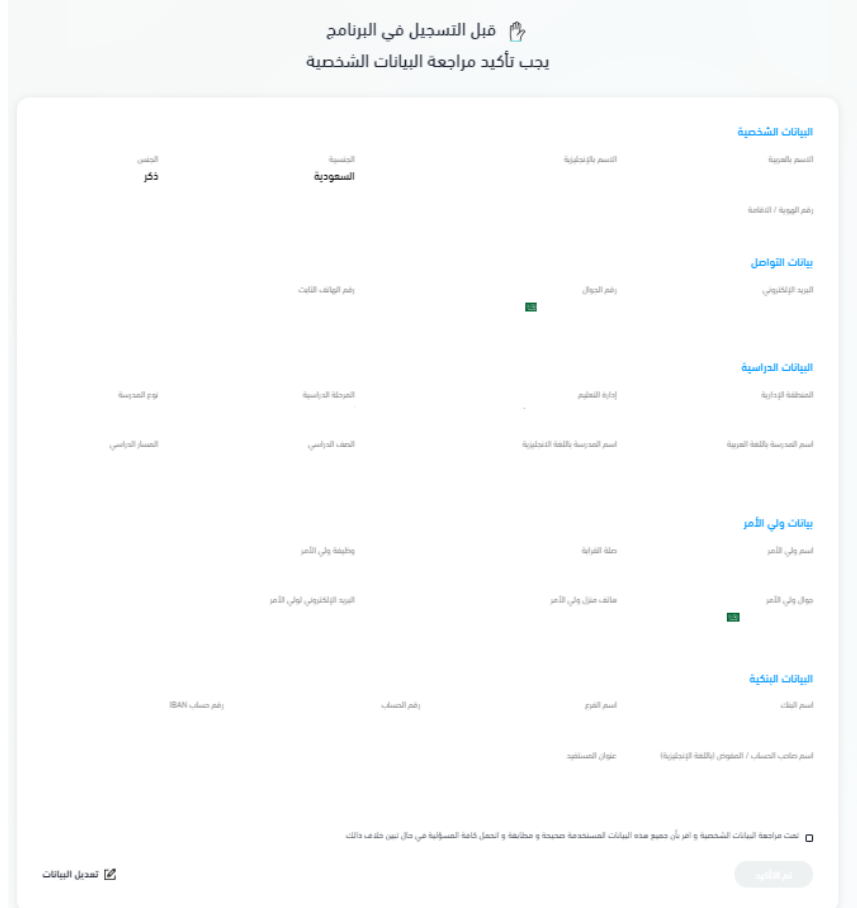

#### يتم بعد ذلك الموافقة على صحة البيانات الشخصية

😴 تمت مراجعه البيانات الشخصية و افر بأن جفيو هذه البيانات المستخدمة صحيحة و مطابقة و اتحمل كافة المسؤلية في حال نبين خلاف ذالك

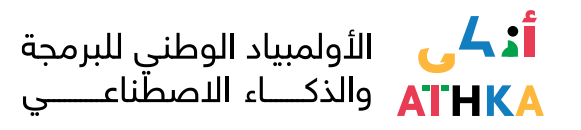

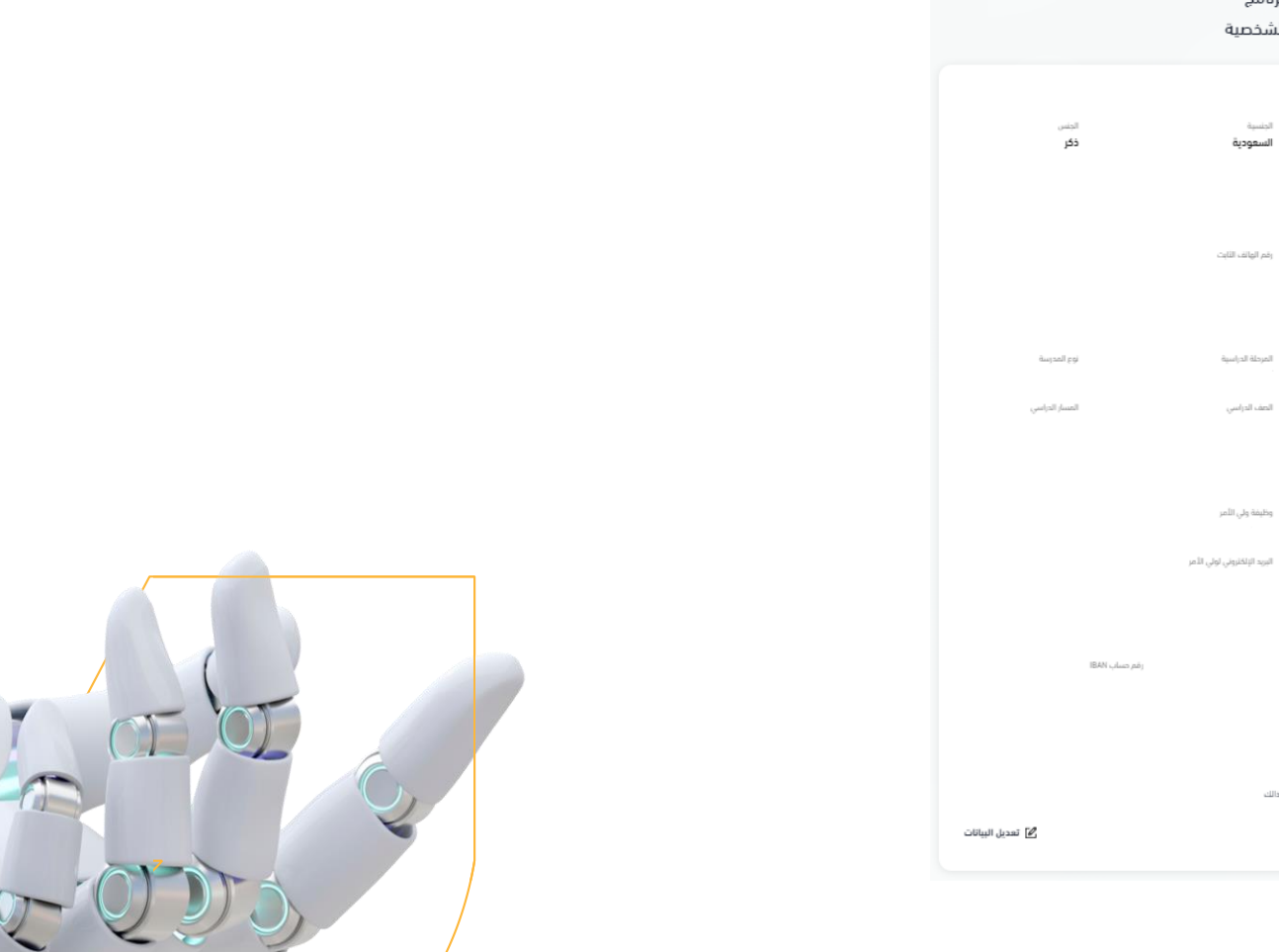

3

تم التأكيد

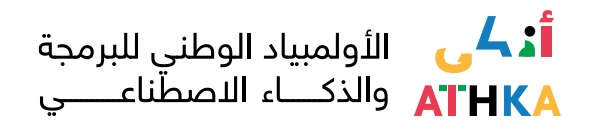

#### ستظهر بعد ذلك الموافقة على المشاركة

#### 🕐 التسجيل في الأولمبياد الوطني للبرمجة والذكاء الاصطناعي

🗌 أرغب بالمشاركة و اقر بأن جميع هذه البيانات المستخدمة صحيحة و مطابقة و اتحمل كافة المسؤلية في حال تبين خلاف ذالك

#### م التأكيد

بالنقر على مربع أرغب بالمشاركة ومن ثم النقر على ايقونة تم التأكيد فقد اتممت جميع خطوات التسجيل وانت الان مسجل في أولمبياد البرمجة والذكاء الاصطناعي

| SDAIA<br>Annual Annual<br>Studies & R. Annual<br>Studies & R. Annual | ×               | ي بين المراجع و برواله الموطنية والايرين و برواله الموطنية والايرين و برواله الموطنية والايرين و برواله الموطنية<br>في والمسترد المراجع المراجع المراجع و المراجع و المراجع و المراجع و المراجع و المراجع و المراجع و المراجع و الم | عو هية   |
|----------------------------------------------------------------------|-----------------|----------------------------------------------------------------------------------------------------|----------|
|                                                                      | م التسجيل بنجام | > التسجيل في التولمبياد الوطني للبرمجة والدَّكَة التصطناعي ت                                                                                                    | الرئيسية |
|                                                                      |                 | التسجيل في الاولمبياد الوطر                                                                                                    |          |
|                                                                      |                 | تم التسجيل بنجاح                                                                                                    |          |
|                                                                      |                 |                                                                                                    |          |

تمنياتنا لكم بالتوفيق